# **LVA - Longwall Visual Analysis**

**Information Sheet** 

# Hydraulic Health

for LVA versions 7.35 and later

#### Summary

LVA calculates a Hydraulic Health rating or score for each leg or shield across the face, and displays this in various ways to help understand where there may be areas for improvement in hydraulic performance.

The Hydraulic Health algorithm includes factors such as low set pressures, leaking issues, frequency of hi-sets, legs that are not yielding when they should be, legs that are not achieving good pressures or that have a significant difference from their neighbours, and slow LAS (lower-advance-set) times. Each of these factors is given a value of 0, 1 or 2 (good to bad), and then the values are added together for a final score. A low score is good, and higher scores indicate several significant issues that may be affecting the shield's performance.

Hydraulic Health results can be displayed...

- In LVA Gauges as a summary across the face.
- In Trending as a trend of Hydraulic Health gauge value against time.
- In the 3D images for every shield across the face and back in time.
- In Load Cycle Maps and Histograms as averages per shear for every leg across the face and back in time for a whole panel.
- Alert messages relating to poor Hydraulic Health gauge values can be generated and emailed along with other alert messages.

# Hydraulic Health

Hydraulic Health is calculated initially as a rating for each leg at a specific time, based on seven parameters. Each parameter returns a result of 0, 1 or 2 (0 = good, 2 = poor). Then the seven results are added together for an overall score between 0 and 14. A low score means the leg is performing well at that time. Consistent higher scores indicate several significant issues that may be affecting the shield's performance.

The seven factors used to calculate Hydraulic Health are...

- <u>Low set pressure</u> could indicate either difficult roof conditions or a poorly performing leg.
- 2. <u>Leaking leas</u> are unable to perform at optimum capacity.
- 3. <u>*Hi-sets*</u> a high frequency of hi-sets indicates a leg may not be able to hold sufficient pressure.
- 4. <u>Not vielding</u> above yield pressure indicates possible mechanical problems with yield valves, or incorrect pressure sensor calibration.
- 5. <u>Low pressure</u> relative to neighbouring shields indicates a leg is underperforming.
- <u>MG vs TG</u> scores high when there is a significant difference between MG and TG leg pressures on the same shield, which may indicate a sensor calibration error.
- 7. <u>LAS</u> scores high when then LAS (lower-advance-set) time is high, which may indicate pump capacity issues.

See the last section below for details on how to configure these Hydraulic Health settings.

#### Gauges

The Hydraulic Health gauge is the third one along in the image below. Top left text shows the gauge value is currently 30% (needle in the green), and bottom left text shows "6 shields > 8". Hovering the mouse over the gauge shows the pop-up additional info at the mouse position, shown below the gauge in the image. In this case it shows "6 shields with Hydraulic Health > 8" and lists the relevant shield numbers.

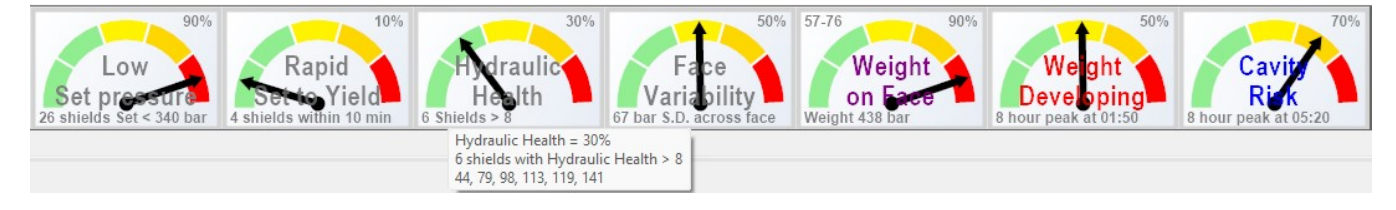

See the last section below for details on how to configure the gauge settings.

# Trending

The Hydraulic Health Gauge value can be plotted as a trend for each shield, as shown in the image below...

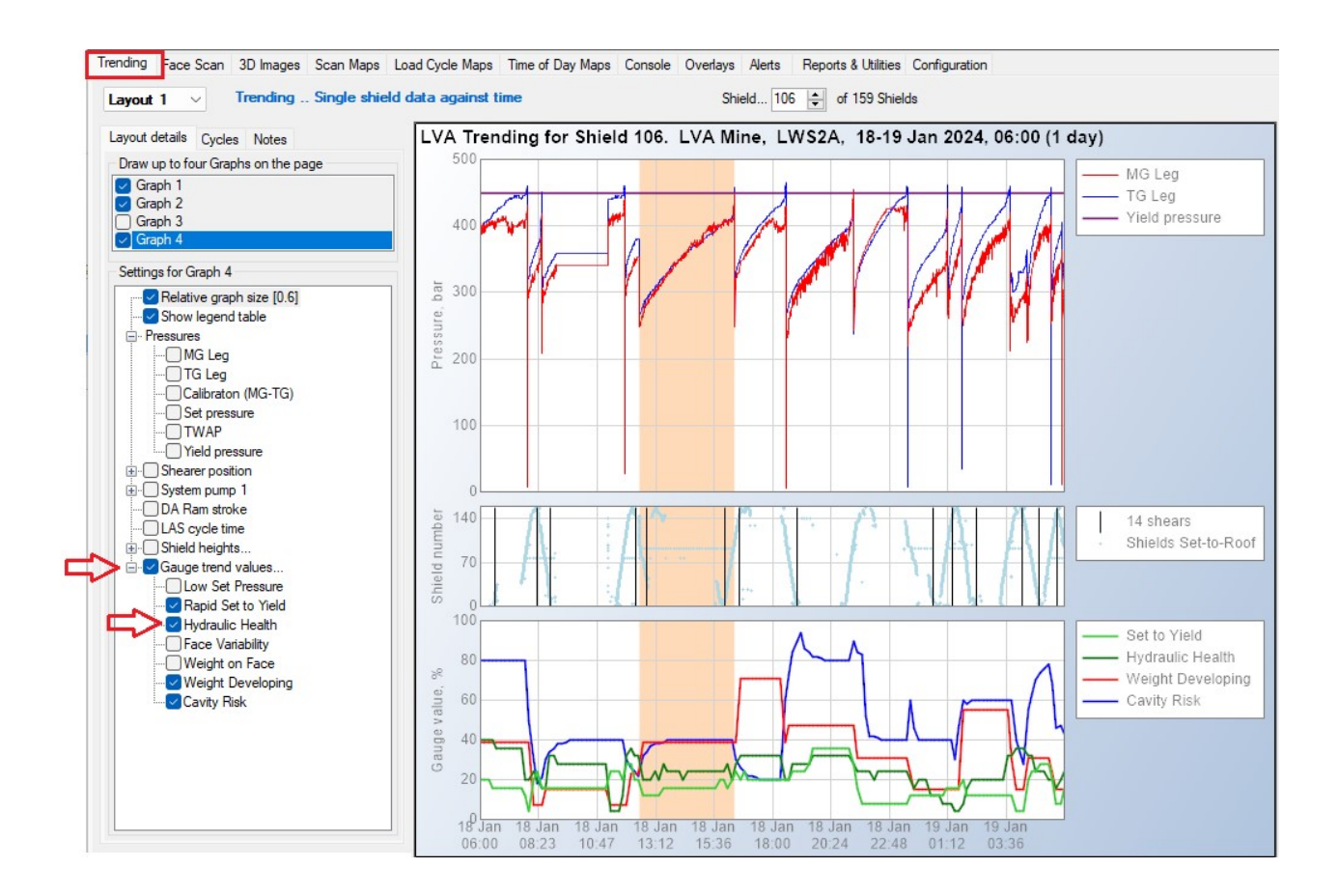

### **3D Images**

Hydraulic Health images can be plotted for each shield, across the face and back in time in "3D Images".

Graph 1 in the image below shows the overall Hydraulic Health index for each shield (the "sub-items" checkbox is unchecked).

Graph 2 below shows how to select and display one of the 7 sub-items that make up the overall Hydraulic Health score – double-click or roll the mouse wheel over the subitem (shown below as "[7. LAS]") to bring up a selection list of the 7 sub-items [Low Set pressure, Leaking, Hisets, Not yielding, Low pressure, MG vs TG pressure, LAS].

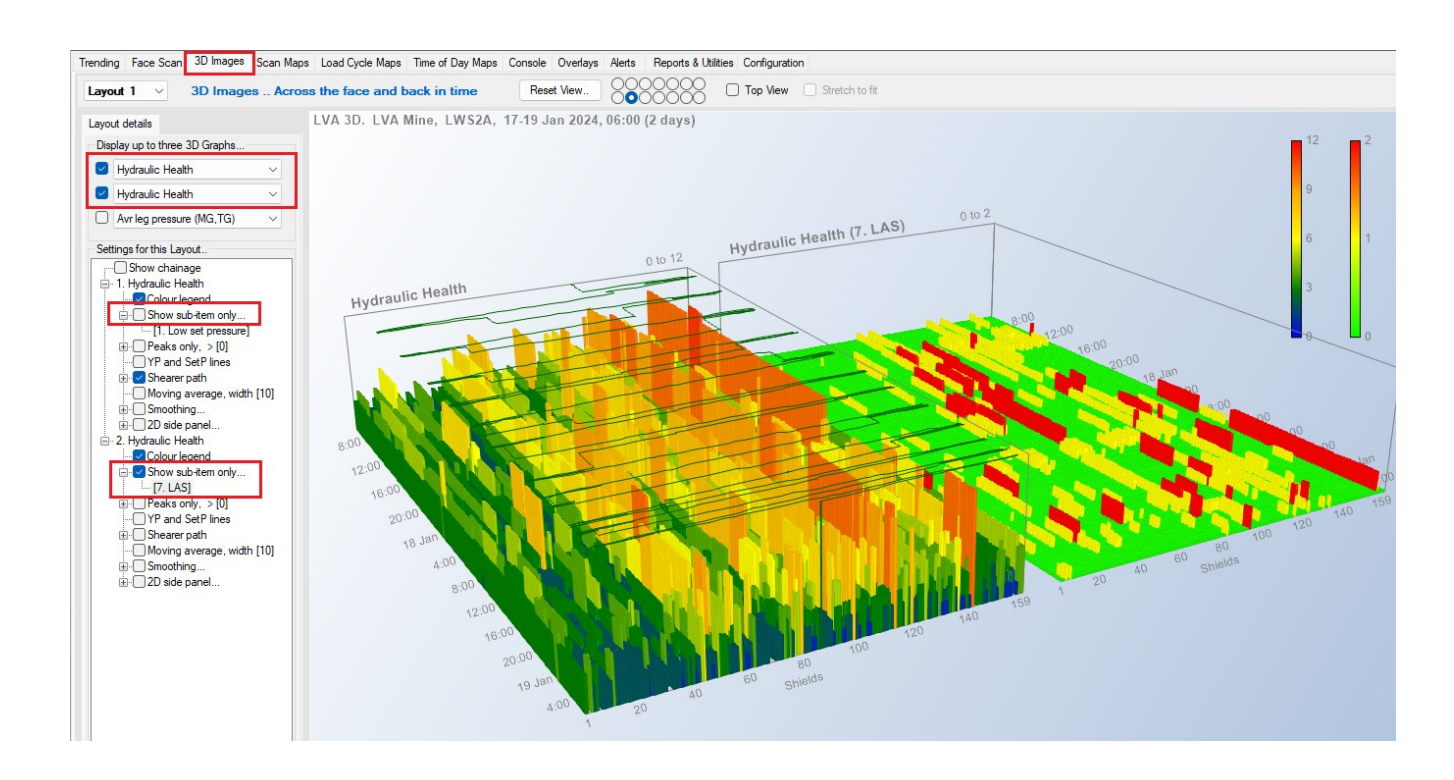

# Load Cycle Maps

Displaying the Hydraulic Health Load Cycle Maps is very similar to the 3D images, as shown in the image below...

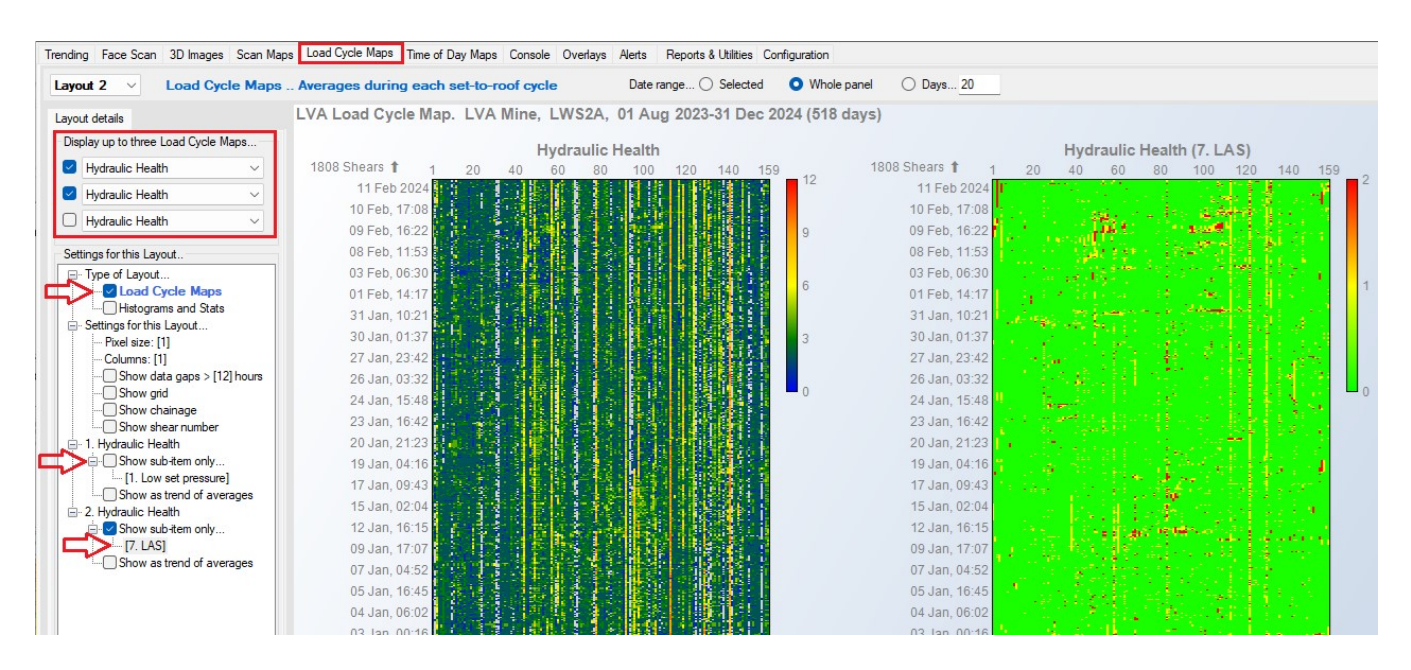

#### Histograms

And similarly for Histograms of the Load Cycle Maps...

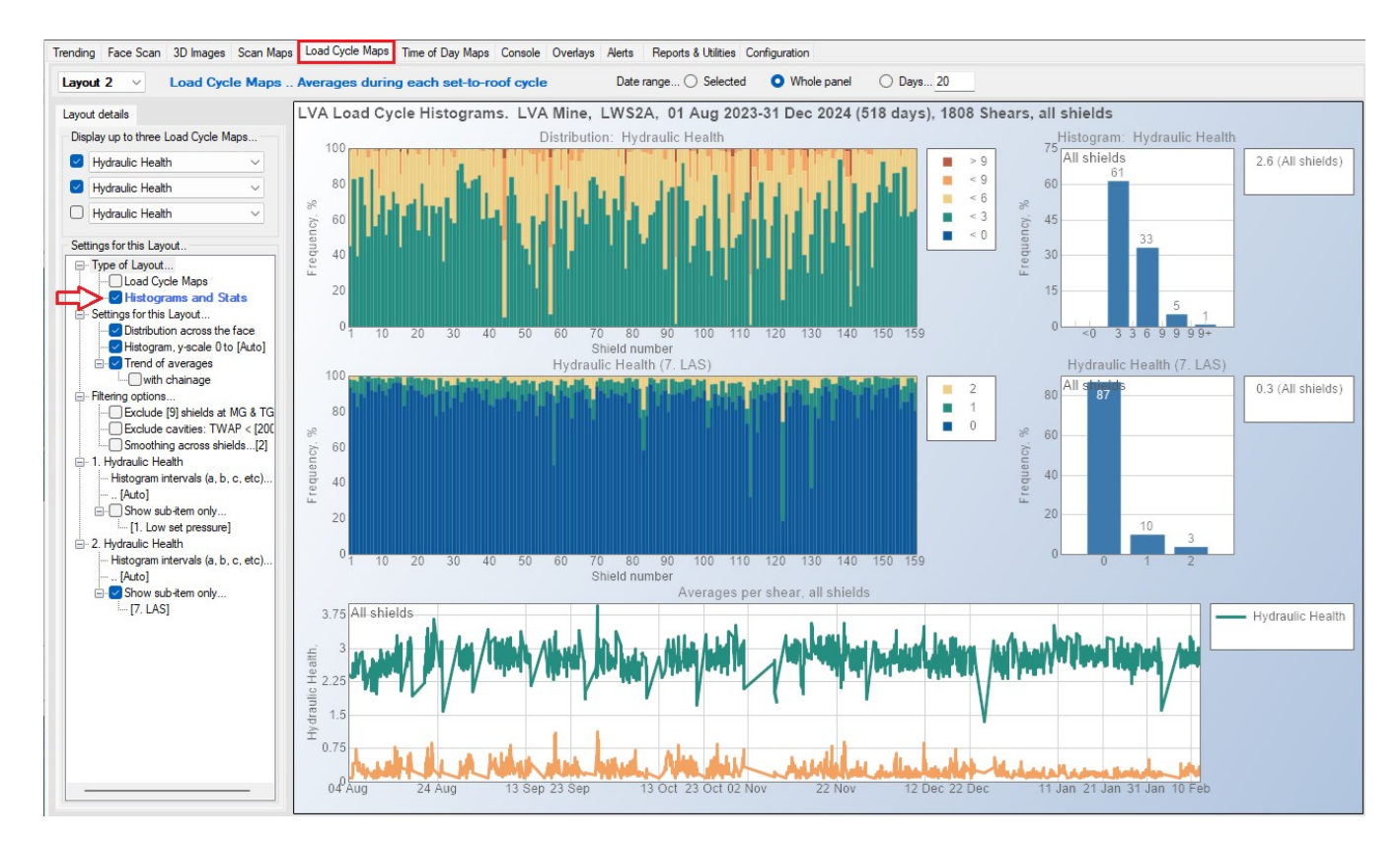

#### Alert messages

The image below shows how to configure LVA to log Alert messages when the Hydraulic Health gauge value exceeds a set value, such as 80% as shown below. Edit any value in [square brackets] by double-clicking or right-clicking it.

| rending Face Scan 3D Images Scan Maps Load Cycle Maps Time of Day | Maps | Console | Overlays | Alerts | Reports & Utilitie |         | S Configuration |
|-------------------------------------------------------------------|------|---------|----------|--------|--------------------|---------|-----------------|
| Alert rules Email groups Email settings                           |      |         | Time     |        | Age                | Details |                 |
| Alert Rules. Right-click to edit [values]                         | Þ    | 1       |          |        |                    |         |                 |
| Ignore similar alerts In previous [12] hours                      |      | 2       |          |        |                    |         |                 |
| Include Age column In table                                       |      | 3       |          |        |                    |         |                 |
| ⊡ · Latest Readings                                               |      | 4       |          |        |                    |         |                 |
|                                                                   |      | 5       | -        |        |                    |         |                 |
| Gauges                                                            |      | 6       | -        |        |                    |         |                 |
| □ V Low Set Pressure > [80] %                                     | Ŀ    | 7       | -        |        |                    |         |                 |
|                                                                   | Ŀ    | 0       | -        |        |                    |         |                 |
|                                                                   | Ŀ    | 0       | -        |        |                    |         |                 |
| ··· ── Weight on Face > [80] %                                    |      | 9       | -        |        |                    |         |                 |
| Weight Developing > [80] %                                        |      | 10      |          |        |                    |         |                 |
| Cavity Risk > [80] %                                              |      | 11      |          |        |                    |         |                 |
| Block detachment risk (under construction)                        |      | 10      |          |        |                    |         |                 |
|                                                                   |      | 12      | -        |        |                    |         |                 |
| Standoff report                                                   |      | 13      | 12 12    |        |                    | 1.1     |                 |

#### **Configuration of Hydraulic Health settings**

The image below shows how to configure Hydraulic Health settings for calculating the individual and overall scores, and for how the gauge should be displayed.

- The Hydraulic Health Gauge response settings are defined in Configuration | General Settings | Global settings | Gauge settings | Hydraulic Health.
- Hydraulic Health TARP settings for calculating the individual and overall scores are defined in Configuration | General Settings | Global settings | Hydraulic health TARP settings, for the 7 categories.

Note that after changing any Global settings, you should copy them to the network so that other LVA users will have the same settings – see next section for details.

| Trending Face Scan 3D Images Scan Maps Load Cycle Maps Time of Day Maps Console Overlays Alerts Re                | ports & Utilities Configuration |
|----------------------------------------------------------------------------------------------------|---------------------------------|
| General Settings Graph Colours Panels Chainage Weblink HTTP/File Image Server Log files Licencing LVA Us          | er Modes                        |
|                                                                                                    | -                               |
| Global settings (all users when saved to network)                                                                 |                                 |
| Shield width, m = [1.75]                                                                                          |                                 |
| Web cut depth, m = [1]                                                                                            |                                 |
| Reverse shields (MG on right)                                                                                     |                                 |
| Reverse Face Scan shields relative to 3D/Scan/LCM                                                                 |                                 |
| Reverse shearer roll effect on floor profiles                                                                     |                                 |
| LCM)                                                                                                    |                                 |
| Show gas cons options                                                                                             |                                 |
|                                                                                                    |                                 |
| Show too cool coving Options                                                                                      |                                 |
| Show Lead antions                                                                                                 |                                 |
| Show when 'I an pressure not obtaine'                                                                             |                                 |
| Onow when Leg pressures not changing                                                                              |                                 |
|                                                                                                    |                                 |
| Show texts                                                                                                    |                                 |
| Stepped gauge response                                                                                            |                                 |
|                                                                                                    |                                 |
| The Low set pressures                                                                                             |                                 |
| H - Rapid Set to Yield                                                                                            |                                 |
| - Hydraulic Health                                                                                                |                                 |
| Red zone starts at [20] shields                                                                                   |                                 |
|                                                                                                    |                                 |
|                                                                                                    |                                 |
| Max Weight on Face                                                                                                |                                 |
| Weight Developing                                                                                                 |                                 |
| I → Cavity Risk                                                                                                   |                                 |
| Hydraulic health TARP settings                                                                                    |                                 |
| ···· Scoring: 0 = Good. Add 1 or 2 for each poor response                                                         |                                 |
| 1. Low Set pressure: add 1 if < [400] bar, or 2 if < [350]                                                        |                                 |
| 6. MG vs TG pressure: add 1 if > [10] bar difference, or 2 if > [20]                                              |                                 |
| 2. Leaking: add 1 if > [1] bar/min, or 2 if > [3]                                                                 |                                 |
| 5. Low pressure: Max Pr in cycle < [430] bar and also < neighbour TWAP by: add 1 if > [20] bar, or or 2 if > [40] |                                 |
| 4. Not yielding at: add 1 if > [490] bar, or 2 if > [520]                                                         |                                 |
| 3. Hisets: add 1 if > [2] hi-sets, or 2 if > [4]                                                                  |                                 |
| 7. LAS: add 1 if > [12] sec, or 2 if > [20]                                                                       |                                 |
|                                                                                                    |                                 |

# After changing Global settings

After changing any Global settings, if you would like to roll them out to other LVA users then you need to copy them to the network folder.

Go to Configuration | LVA User Modes and click "Save settings to network". You need to be in either Server or Technical User Mode to do this.

| Trending       | Face So                         | can 3D Ima                                                                       | ges Scan M                                                                           | laps Load                                                  | Cycle Map                          | s Time o                  | of Day Map               | s Consol     | e Overlay    | s Alerts    | Reports & Utilities | s Configuratio |
|----------------|---------------------------------|----------------------------------------------------------------------------------|--------------------------------------------------------------------------------------|------------------------------------------------------------|------------------------------------|---------------------------|--------------------------|--------------|--------------|-------------|---------------------|----------------|
| General        | l Settings                      | Graph Colou                                                                      | ırs Panels                                                                           | Chainage                                                   | Weblink                            | HTTP/Fil                  | le Image Se              | erver Log    | files Lic    | encing L    | VA User Modes       |                |
| V N            | etwork fold                     | LVA ca<br>der                                                                    | n read from a                                                                        | remote Net                                                 | work folder                        | which cor                 | ntains the "             | 'LVA_Data    | "folder      | Browse to   | Network folder      |                |
|                | Local fold                      | This is t<br>der C:\Data                                                         | the folder LV.<br>a\LVA\VB.No                                                        | A.exe is cum<br>et\LVA Solut                               | ently runnin<br>tion\LVA7\         | g from (no<br>bin         | t editable)              |              |              |             |                     |                |
| Select         | t an LVA n                      | node                                                                             | ⇒[                                                                                   | Save settin                                                | igs to netwo                       | rk                        | Retrieve                 | network s    | ettings      |             |                     |                |
| O S            | erver Mod                       | le                                                                               | Full access t<br>Save setting                                                        | o all settings<br>s to network                             | s including L<br>for propog        | ayouts, A<br>ation to all | lerts, emails<br>lusers. | s, graph co  | lours and l  | ongwall se  | ttings.             |                |
| <b>&gt;0</b> T | echnical (                      | Jser Mode                                                                        | Like Server                                                                          | Mode, but n                                                | o calculatin                       | g live Alert              | ts or sendin             | ig emails, v | veblink or h | nttp server |                     |                |
| OT             | ypical Use                      | ar <mark>Mode</mark>                                                             | Recommend                                                                            | ed for most                                                | users. Edit I                      | ocal settin               | ngs and Lay              | vouts only.  | No emails,   | weblink e   | tc.                 |                |
| OV             | /iewer Use                      | r Mode                                                                           | Like User M                                                                          | ode but can                                                | not edit Lay                       | outs.                     |                          |              |              |             |                     |                |
|                | ✓ Update ✓ Load n Always Revert | Live images<br>etwork colour<br>start LVA in L<br>and in [Tech<br>to startup scr | every [30] se<br>s and other <u>c</u><br>ive mode at<br>nical User Mo<br>een and mod | c<br>lobal setting<br>[3D Images]<br>ode]<br>e if inactive | is on startup<br> <br>for [10] min | (recomm                   | ended)                   |              |              |             |                     |                |